## **Email-Spamfilter Outlook 2016**

1) Zum Erstellen einer Filterregeln in Outlook 2016 rufen Sie den Menüeintrag "Datei" zur Anzeige der Kontoinformationen auf:

| Datei              | Start           | Senden/Empfangen                                                   | Ordner     | Ansicht               | Entwicklertools  |
|--------------------|-----------------|--------------------------------------------------------------------|------------|-----------------------|------------------|
| Neue<br>E-Mail Ele | Neue<br>Mente * | Ignorieren         Maträumen ▼         Lösch         Junk-E-Mail ▼ | en Antwort | en Allen<br>antworter | Weiterleiten 📷   |
| Neu                | 1               | Löschen                                                            |            |                       | Antworten        |
| ▲ Favoriten        |                 | Alle U                                                             | ngelesen   | Aktuelles P           | ostfach durchs 🖌 |

2) Wählen Sie in der Übersicht den vorletzten Eintrag "Regeln und Benachrichtungen verwalten" auf:

## Kontoinformationen @uni-vechta.de Ŧ Microsoft Exchange 🛉 Konto hinzufügen Kontoeinstellungen Ändern der Einstellungen für dieses Konto Kontoeinstellungen oder Einrichten weiterer Verbindungen. н. Zugriff auf dieses Konto im Internet. https://webmail.uni-vechta.de/owa/ Ändern Automatische Antworten (Außer Haus) Mit automatischen Antworten können Sie andere über Ihre Abwesenheit benachrichtigen bzw. mitteilen, dass Sie auf E-Mail-Automatische Antworten Nachrichten nicht antworten können. Postfach aufräumen Verwalten der Größe Ihres Postfachs durch Leeren des Ordners Tools zum "Gelöschte Elemente" und Archivierung. Aufräumen • 1,94 GB frei von 2 GB Regeln und Benachrichtigungen Mithilfe von Regeln und Benachrichtigungen können Sie Regeln und eingehende E-Mail-Nachrichten organisieren und Benachrichtigungen verwalten Aktualisierungen empfangen, wenn Elemente hinzugefügt, geändert oder entfernt werden.

## 3) Klicken Sie im folgenden Dialog auf "Neue Regel ...":

| R | Regeln und Benachrichtigungen                                                      | X |
|---|------------------------------------------------------------------------------------|---|
|   | E-Mail-Regeln Benachrichtigungen verwalten                                         |   |
|   | <u>= N</u> eue Regel Re <u>q</u> el ändern + 🖹 Kop <u>i</u> eren 🗙 <u>L</u> öschen |   |
|   | <u>Regeln jetzt anwenden Optionen</u>                                              |   |
|   | Regeln (in der angezeigten Reihenfolge angewendet) Aktionen                        | ~ |

4) Wählen Sie im "Regelassistent die Option (1) "Nachrichten mit bestimmten Wörtern im Betreff in einen Ordner verschieben". Wählen Sie anschließend die Optionen (2) "mit bestimmten Wörtern" und (3) "Zielordner":

| Regel-Assistent                                                           | ×        |  |  |  |  |
|---------------------------------------------------------------------------|----------|--|--|--|--|
| Mit einer Vorlage oder einer leeren Regel beginnen                        |          |  |  |  |  |
| 1. Schritt: Vorlage auswählen                                             |          |  |  |  |  |
| Den Überblick behalten                                                    |          |  |  |  |  |
| Nachrichten von einem bestimmten Absender in einen Ordner ve              | rschieb  |  |  |  |  |
| Nachrichten mit bestimmten Wörtern im Betreff in einen Ordner             | versch   |  |  |  |  |
| An eine öffentliche Gruppe gesendete Nachrichten in einen Ord             | ner vers |  |  |  |  |
| Nachrichten von einer bestimmten Person für die Nachverfolgung            | g kenn:  |  |  |  |  |
| RSS-Elemente von einem bestimmten RSS-Feed in einen Ordner v              | erschie  |  |  |  |  |
| Auf dem Laufenden bleiben                                                 |          |  |  |  |  |
| Nachrichten von einer bestimmten Person im Benachrichtigungst             | enster   |  |  |  |  |
| Beim Erhalt von Nachrichten von einer bestimmten Person einen             | sound    |  |  |  |  |
| Regel ohne Vorlage erstellen                                              | enachn   |  |  |  |  |
| Regel auf von mir empfangene Nachrichten anwenden                         |          |  |  |  |  |
| E Regel auf von mir gesendete Nachrichten anwenden                        |          |  |  |  |  |
|                                                                           |          |  |  |  |  |
| < III                                                                     | •        |  |  |  |  |
| 2. Schritt: Regelbeschreibung bearbeiten (auf unterstrichene Werte klicke | en)      |  |  |  |  |
| Nach Erhalt einer Nachricht                                               |          |  |  |  |  |
| mit bestimmten Wörtern im Betreff 2                                       |          |  |  |  |  |
| diese in den Ordner Zielordner verschieben 3                              | =        |  |  |  |  |
| und keine weiteren Regeln anwenden                                        |          |  |  |  |  |
| Beisniel: Nachrichten mit "Projekt" im Betreff in den Projekt-Ordner ve   | rsch 🔻   |  |  |  |  |
|                                                                           |          |  |  |  |  |
|                                                                           |          |  |  |  |  |
|                                                                           |          |  |  |  |  |
|                                                                           |          |  |  |  |  |
| Abbrechen < Zurück Weiter > Fertig                                        | stellen  |  |  |  |  |

5) Nach Klick auf "bestimmte Wörter" geben Sie in das Dialogfeld den jeweiligen Suchbegriff (hier: hier: "[SPAM detected]" ein, auch mehrere Schlüsselworte sind möglich:

| Text suchen                    | ×            |   |
|--------------------------------|--------------|---|
| Im Betreff zu suchende Wörter: |              |   |
| [SPAM detected]                | Hinzufügen   | ] |
| Suchliste:                     |              |   |
|                                |              |   |
|                                | Entfernen    |   |
|                                |              |   |
|                                | OK Abbrechen |   |

6) Den "Zielordner", in den die betreffende E-Mail verschoben werden soll (hier: "Junk-E-Mail"), geben Sie über den Ordnerbaum Ihres E-Mail-Postfachs an:

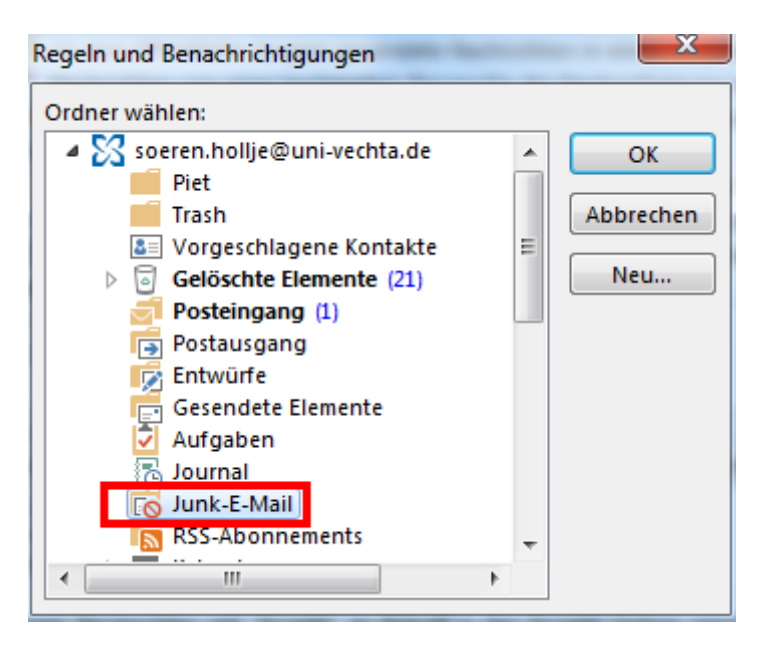

7) Nach Definition aller Regeln und Aktionen wird eine Übersicht zur zuvor erstellten Regel angezeigt, mit Klick auf die Schaltfläche "Fertig stellen" wird diese abgespeichert:

| Regel-Assistent                                                             | ×                   |  |  |  |
|-----------------------------------------------------------------------------|---------------------|--|--|--|
| Mit einer Vorlage oder einer leeren Regel beginnen                          |                     |  |  |  |
| 1. Schritt: Vorlage auswählen                                               |                     |  |  |  |
| Den Überblick behalten                                                      |                     |  |  |  |
| 🚪 Machrichten von einem bestimmten Absender in eine                         | n Ordner verschieb  |  |  |  |
| 📲 Nachrichten mit bestimmten Wörtern im Betreff in eir                      | nen Ordner verschij |  |  |  |
| 🚪 An eine öffentliche Gruppe gesendete Nachrichten ir                       | n einen Ordner vers |  |  |  |
| 🕨 Nachrichten von einer bestimmten Person für die Nac                       | thverfolgung kenn:  |  |  |  |
| RSS-Elemente von einem bestimmten RSS-Feed in ein                           | en Ordner verschie  |  |  |  |
| Auf dem Laufenden bleiben                                                   |                     |  |  |  |
| 🏹 Nachrichten von einer bestimmten Person im Benachrichtigungsfenster       |                     |  |  |  |
| Beim Erhalt von Nachrichten von einer bestimmten Pe                         | erson einen Sound   |  |  |  |
| Beim Erhalt von Nachrichten von einer bestimmten Pe                         | erson eine Benachr  |  |  |  |
| Regel ohne Vorlage erstellen                                                |                     |  |  |  |
| Regel auf von mir empfangene Nachrichten anwenden                           |                     |  |  |  |
| " Regel auf von mir gesendete Nachrichten anwenden                          |                     |  |  |  |
| <                                                                           | 4                   |  |  |  |
| 2. Schritt: Regelbeschreibung bearbeiten (auf unterstrichene                | Werte klicken)      |  |  |  |
| Nach Erhalt einer Nachricht                                                 |                     |  |  |  |
| mit [SPAM detected] im Betreff                                              |                     |  |  |  |
| diese in den Ordner Junk-E-Mail verschieben                                 | E                   |  |  |  |
| und keine weiteren Regeln anwenden                                          |                     |  |  |  |
|                                                                             |                     |  |  |  |
| Beispiel: Nachrichten mit "Projekt" im Betreff in den Projekt-Ordner versch |                     |  |  |  |
|                                                                             |                     |  |  |  |
|                                                                             |                     |  |  |  |
|                                                                             |                     |  |  |  |
| Abbrechen < Zurück Weiter >                                                 | Fertig stellen      |  |  |  |
|                                                                             |                     |  |  |  |

8) In der Übersicht schließlich werden alle erstellten Filterregeln angezeigt, Einzelheuten können nach Anklicken der jeweiligen Regel abgefragt werden:

| ✓ [SPAM detected]                                            | *               | ١٢                  |
|--------------------------------------------------------------|-----------------|---------------------|
|                                                              |                 |                     |
|                                                              |                 |                     |
|                                                              |                 |                     |
|                                                              |                 | -                   |
|                                                              |                 |                     |
| Regelbeschreibung (zur Bearbeitung auf die unterstrichenen W | /erte klicken): |                     |
| Nach Erhalt einer Nachricht                                  |                 |                     |
| mit [SPAM detected] im Betreff                               |                 |                     |
| diese in den Ordner Junk-E-Mail verschieben                  |                 |                     |
| und keine weiteren Regeln anwenden                           |                 |                     |
|                                                              |                 |                     |
|                                                              |                 |                     |
|                                                              |                 |                     |
| 🔲 Regeln für alle aus RSS-Feeds heruntergeladenen Nachrichte | en aktivieren   |                     |
|                                                              |                 |                     |
|                                                              | OK Abbrecher    | <b>1</b> Übernehmen |